# Avez-vous vraiment besoin d'un canal privé dans le Teams de l'école?

Voici les cas où VOUS AVEZ BESOIN d'un canal privé:

- Dans votre Teams-école, il y a des membres qui s'associent régulièrement pour former des comités dont les travaux impliquent la création et le partage de documents qui ne concernent pas les autres membres du Teams-école.
- Ce comité n'aura aucun membre qui ne devrait pas voir le Teams de l'école (confidentialité), car pour faire partie d'un canal privé, il faut d'abord être membre du Teams d'école.

Voici les cas où VOUS N'AVEZ PAS BESOIN d'un canal privé:

- Quelques personnes ont besoin de se parler entre elles rapidement sur un sujet qui les concernent uniquement.
  - VOUS N'AVEZ PAS BESOIN d'un canal privé Utilisez le clavardage 0 (conversation) vous disposerez d'un lieu permanent pour poursuivre vos échanges, vous pourrez même lancer une réunion audio-vidéo. Le partage d' écran sera même possible. Pas besoin d'avoir un Teams ou un canal pour se parler en sous-groupe.
- Vous êtes enseignant et vous voulez partager des documents que vous avez produits à vos collègues. Vous voulez qu'ils voient votre travail et participent à l' élaboration de documents similaires que vous partagerez durant l'année scolaire.
  - VOUS N'AVEZ PAS BESOIN d'un canal privé Utilisez l'espace Fichier du canal 0 général, créez-vous un dossier à votre nom (ex: Partage de Denise) qui sera visible et modifiable par tous. Gardez-vous une copie dans votre Onedrive personnel si vous craignez la perte de vos documents.

1 - Créer le canal privé.

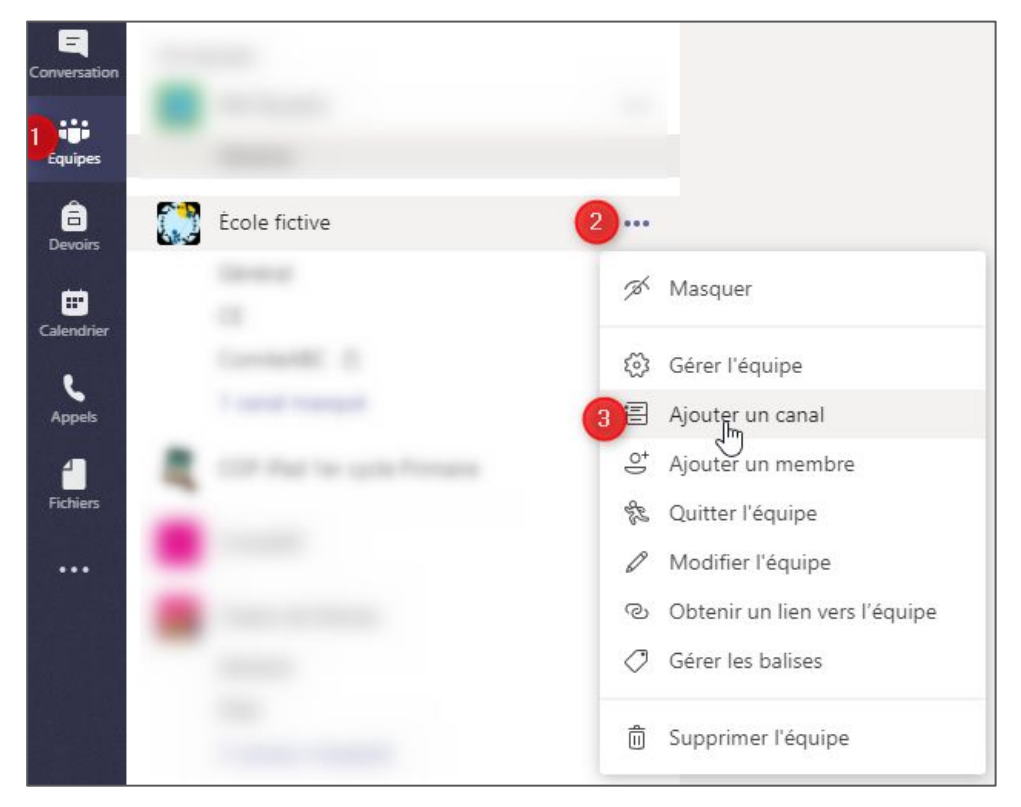

# 2 - Compléter.

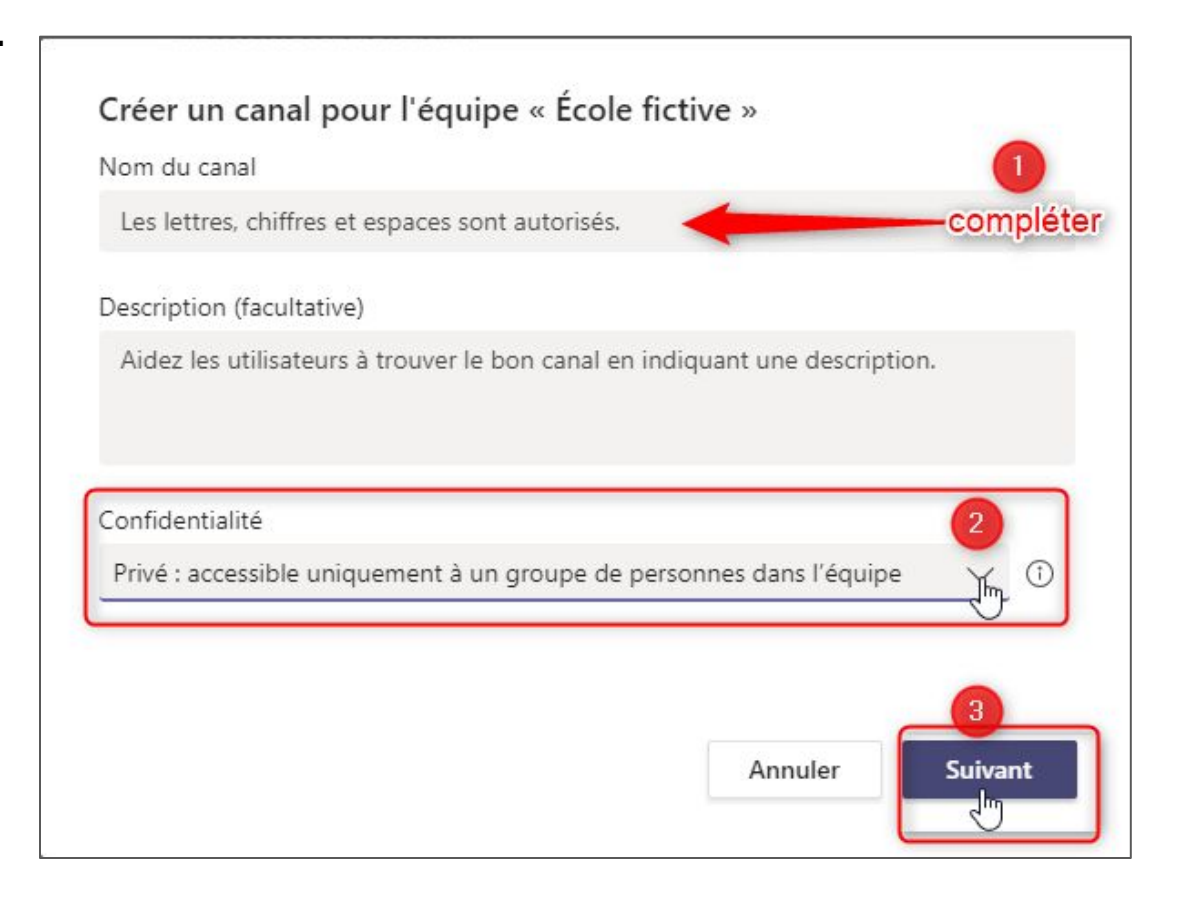

3- Déterminer qui fera partie du canal privé

- Entrer l'adresse @csbe.qc.ca du membre que vous désirez ajouter (enseignant ou soutien).
- Durant la frappe, des choix de personnes de l'organisation apparaîtront,
- choisir la personne désirée.
- En cliquant sur le bon choix, il sera prêt à être ajouté
- Répéter l'opération pour chaque nouvel ajout.

| ommer<br>outer a<br>otre or | ncez à taper un nom, une liste de distribution ou<br>votre équipe. Vous pouvez également ajouter<br>ganisation comme invités en tapant leur adresse | u un groupe de sécurité à<br>des utilisateurs externes à<br>e de messagerie. |
|-----------------------------|----------------------------------------------------------------------------------------------------|------------------------------------------------------------------------------|
| san                         |                                                                                                    | Ajouter                                                                      |
| 0                           | Fortin Sandra<br>(SANDRA.FORTIN) Proi Dionnel                                                                                                    |                                                                              |
| LS                          | And And And And And And And And And And                                                                                                    |                                                                              |
| GS                          | Carlo Barris                                                                                                    |                                                                              |
| SH                          | And and the second second second second second second second second second second second second second second s                                     | Fermer                                                                       |
| SN                          | Annual Contra                                                                                                    |                                                                              |
| SM                          | Sector Const                                                                                                    |                                                                              |

4- Cliquer sur Ajouter. C'est à ce moment que la personne recevra un courriel lui indiquant son ajout comme membre du Teams **Cliquer sur: Fermer** 

| outer à votre équipe. \ | vous pouvez également ajouter des u    | tilisateurs externes à |
|-------------------------|----------------------------------------|------------------------|
| otre organisation comi  | me invites en tapant leur adresse de r | nessagerie.            |
| 🚺 Fortin Sandra 🗵       | PP Paquet Pauline $\times$             |                        |
| 🌀 Jetté Caroline 🗵      | I                                      | Ajouter                |
|                         |                                        |                        |
|                         |                                        | 0                      |
|                         |                                        |                        |
|                         |                                        |                        |
|                         |                                        |                        |
|                         |                                        |                        |
|                         |                                        |                        |

5. Retirer des membres du canal privé:

| <ul> <li>Membres et invités (16)</li> </ul> |                 |                 |         | Un propriétaire peut                          |                       |    |
|---------------------------------------------|-----------------|-----------------|---------|-----------------------------------------------|-----------------------|----|
| Nom                                         | Poste           | Lieu de travail | Balises | Supprimer un membre - en                      | Rôl                   | e  |
| 2                                           | Toolan advected |                 | Ø       | cliquant sur le X à côté du<br>rôle du membre | Membre                | ×Ð |
|                                             |                 |                 |         |                                               | Supprimer<br>Membre V | ^  |
| MP                                          |                 |                 |         |                                               | Membre $\checkmark$   | ×  |
| JC                                          |                 |                 |         |                                               | Membre $\checkmark$   | ×  |
| cs                                          |                 |                 |         |                                               | Membre 🗸              | ×  |